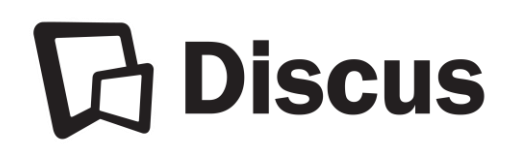

Usage Reports for Discus Databases

**Instructions for School Districts** 

## **General Information**

Additional explanatory notes and definitions are included with the usage reports or appear on the Web sites noted for each database vendor below.

Account numbers and username/password information needed for accessing usage reports appear in the "NOTES" area of your library's "**Discus Institutional Summary**." Those who serve as Primary Contacts for their districts may request a copy of the summary. If the login information recorded on the summary is no longer valid, please contact the appropriate vendor for new login credentials.

Several products are set up under a single Discus master account. Therefore, usage reports specific to individual school districts are not available.

**Home usage:** It is **not** possible to obtain reports showing your district's home use of any of the databases provided by Discus. This is because all schools share the same off-site usage "accounts" for this access.

## **Questions?**

Please contact the provider of the product or the Discus Office.

DiscusOffice@statelibrary.sc.gov 1-803-545-0201 (local) 1-888-221-4643, ext. 50201 (toll-free)

| BrainPOP |                                                                                                    |
|----------|----------------------------------------------------------------------------------------------------|
| Product: | BrainPOP Jr.                                                                                                    |
| Notes:   | Access to BrainPOP Jr. is set up under a single Discus master account so individual institutional usage reports are <b>not</b> available. |

## Britannica Digital Learning

| http://mo.eb.com                                          |                                                                                                    |
|-----------------------------------------------------------|----------------------------------------------------------------------------------------------------|
| Products:                                                 | Britannica Academic Edition<br>Britannica Learning Zone<br>Britannica Library<br>Britannica School<br>Escolar<br>Enciclopedia Moderna                                                                                                    |
| Notes:                                                    | Reports reflect usage made from IP addresses that Britannica has recorded for your district.<br>You may access Britannica statistics any time via the online statistics system.<br>You can request reports by hour, day, month, and year, for any timeframe, with options for displaying the results in CSV or Microsoft Excel formats.                                                                                        |
| Accessing the statistics website:                         | <ol> <li>Go to <u>http://stats.eb.com</u></li> <li>Enter the assigned username and password for your district (case sensitive).</li> <li>Select the date range, report type, file format, and Britannica products on which to report usage.</li> <li>Click the "Generate Report" button and your report will be displayed. Sessions, documents, queries, and media columns are displayed for each product selected.</li> </ol> |
| Key support<br>resources for<br>retrieving<br>statistics: | There are two tabs on the main page that you can use for additional information if needed. They are labeled <i>Report Help</i> and <i>Report Definitions</i> .                                                                                                    |
| Questions:                                                | Jim Paulson<br>edsupport@eb.com<br>1-800-621-3900, ext. 7160                                                                                                    |

| Credo<br>http://corp.credoreference.com |                                                                                                    |
|-----------------------------------------|----------------------------------------------------------------------------------------------------|
| Product:                                | Credo Reference                                                                                                    |
| Notes:                                  | Access to Credo Reference is set up under a single Discus master account, so individual usage reports are <b>not</b> currently available. |

## EBSCO https://www.ebsco.com

| •                                                               |                                                                                                    |                                                                                                    |
|-----------------------------------------------------------------|----------------------------------------------------------------------------------------------------|----------------------------------------------------------------------------------------------------|
| Products:                                                       | EBSCOhost Research Databases<br>AutoMate<br>Consumer Health Complete                                                                                                    | NoveList K-8 Plus<br>NoveList Plus<br>Points of View Reference Center                                                                                                    |
| Notes:                                                          | <ul> <li>Reports reflect usage made from IP addresses</li> <li>Usage statistics are retrieved in EBSCOadmin,</li> <li>Customize and personalize settings and district.</li> <li>Retrieve district-level usage reports on</li> <li>Schedule district-level usage reports to email address the site administrator spectrum address to EBSCO perior to the beginning of the Discus subscription had previously purchased access to EBSCO perior to EBSCO admin. As the Discus Prima this access, please contact EBSCO Technical</li> <li>EBSCO Technical Support will set up access for generated email that includes your User ID and EBSCO admin and change the temporary pass lookout for this important email and also check from either: EBSCO Technical Support to receive a</li> </ul> | a that EBSCO has recorded for your district.<br>a tool that allows you to:<br>d functionalities to suit the needs of your<br>demand.<br>be sent at pre-determined intervals to any<br>ecifies.<br>n to EBSCO resources, some school districts<br>roducts and therefore may already have<br>ry Contact for your district, if you do not have<br>Support to request it.<br>or you. You will receive an automatically-<br>d a temporary password. You must log in to<br>word to one that you prefer. Please be on the<br>your junk mail folder. The email will come<br>or <b>EBSCOadmin@epnet.com</b><br>if your login fails after 5 successive attempts,<br>a new password. |
| Accessing<br>the<br>statistics<br>website:                      | <ol> <li>Go to: <u>http://eadmin.ebscohost.com</u></li> <li>Enter your assigned administrative user</li> <li>Click on the "Reports &amp; Statistics" tab lo</li> <li>From there you can run and schedule ro</li> <li>Standard reports are the most popular to create a report, follow the instructions of <i>Best Practices</i> found at:</li> <li><u>http://support.epnet.com/knowledge</u></li> </ol>                                                                                                    | r ID and password.<br>boated at the top of the screen.<br>eports.<br>to run and capture the most information. To<br>butlined in <i>EBSCOadmin - Reports &amp; Statistics</i><br>base/detail.php?id=3679                                                                                                    |
| Key<br>support<br>resources<br>for<br>retrieving<br>statistics: | <ul> <li>Best Practices Document<br/><u>http://support.epnet.com/knowledge_bas</u></li> <li>Tutorials<br/><u>http://support.ebsco.com/tutorials/ebsco</u></li> <li>Monthly Classes<br/><u>https://ebscotraining.webex.com/mw030</u></li> </ul>                                                                                                    | se/detail.php?id=3679<br>padmin/<br>7l/mywebex/default.do?siteurl=ebscotraining                                                                                                    |
| Questions:                                                      | EBSCO Technical Support<br>support@ebsco.com<br>1-800-758-5995                                                                                                    |                                                                                                    |

| Facts On File / Infobase Learning<br>http://infobaselearning.com/ |                                                                                                    |
|-------------------------------------------------------------------|----------------------------------------------------------------------------------------------------|
| Products:                                                         | Bloom's Literature<br>Learn360                                                                                                    |
| Notes:                                                            | Access to Facts On File / Infobase Learning products is set up under a single Discus master account, so individual usage reports are <b>not</b> currently available. |

| Gale Cengage Learning<br>http://www.gale.cengage.com |                                                                                                    |
|------------------------------------------------------|----------------------------------------------------------------------------------------------------|
| Products:                                            | Biography In Context<br>Career Transitions<br>Kids InfoBits<br>Opposing Viewpoints In Context                                                           |
| Notes:                                               | Access to Gale Cengage Learning products is set up under a single Discus master account so individual usage reports are <b>not</b> currently available. |

| LearningExpress, LLC<br>http://www.learningexpresshub.com/corporate |                                                                                                    |
|---------------------------------------------------------------------|----------------------------------------------------------------------------------------------------|
| Product:                                                            | LearningExpress Library                                                                                                    |
| Notes:                                                              | Usage of LearningExpress Library via scdiscus.org is attributed to a single Discus main account, so individual usage reports are <b>not</b> currently available. |

| ProQuest<br>http://www.proquest.com |                                                                                                    |
|-------------------------------------|----------------------------------------------------------------------------------------------------|
| Product:                            | CultureGrams                                                                                                    |
| Notes:                              | Reports reflect usage made from IP addresses that ProQuest has recorded for your district.<br>Retrieve usage reports on demand or schedule automatic delivery.                                                                                                    |
| Accessing the statistics website:   | <ol> <li>Go to: <u>http://tools.culturegrams.com/subscription_reports/</u></li> <li>Enter the assigned username and password for your district.</li> <li>Once you are logged in, you have the option of changing the administrator information. To do this, click on [Edit Options] under the ADMINISTRATOR LOGINS header. Fill in all the required information and click submit.</li> <li>To view usage, click on the [View/Schedule Usage Statistics Report] link near the upper left of the page.</li> <li>This will bring you to the Usage Statistics page. Select the Report Type, Delivery Method, time frame, and click the CREATE button.</li> <li>The report is displayed in the browser window and you can print it using the print functionality of the browser.</li> </ol> |
| Questions:                          | customerservice@proquest.com<br>1-800-521-0600                                                                                                    |

| Scholastic<br>http://www.scholastic.com/home |                                                                                                    |
|----------------------------------------------|----------------------------------------------------------------------------------------------------|
| Product:                                     | Magic School Bus                                                                                                    |
| Notes:                                       | Access to Magic School Bus is set up under a single Discus master account so individual usage reports are not currently available. |

| Tumbleweed Press Inc.<br>http://www.tumblebooks.com/ |                                                                                                    |
|------------------------------------------------------|----------------------------------------------------------------------------------------------------|
| Product:                                             | TumbleBook Library                                                                                                    |
| Notes:                                               | Access to TumbleBooks is set up under a single Discus master account, so individual usage reports are <b>not</b> currently available. |